## 線上預約借用 iPad 充電車

借用以一車為單位

校務系統:<u>https://school.tc.edu.tw/064665</u>

課表查詢→預約專科教室→選擇專科教室→點選圖釘→選擇班級(或填寫活動事由)

- 1. 系統設定可預約28天內之專科教室請按 「圖釘」 圖示按鈕預約,過期就無法取消及預約。
- 教師只可取消個人預約,如預約後不使用,應事先取消預約,請按「刪除」 圖示按鈕取 消,以維其他老師預約權利。

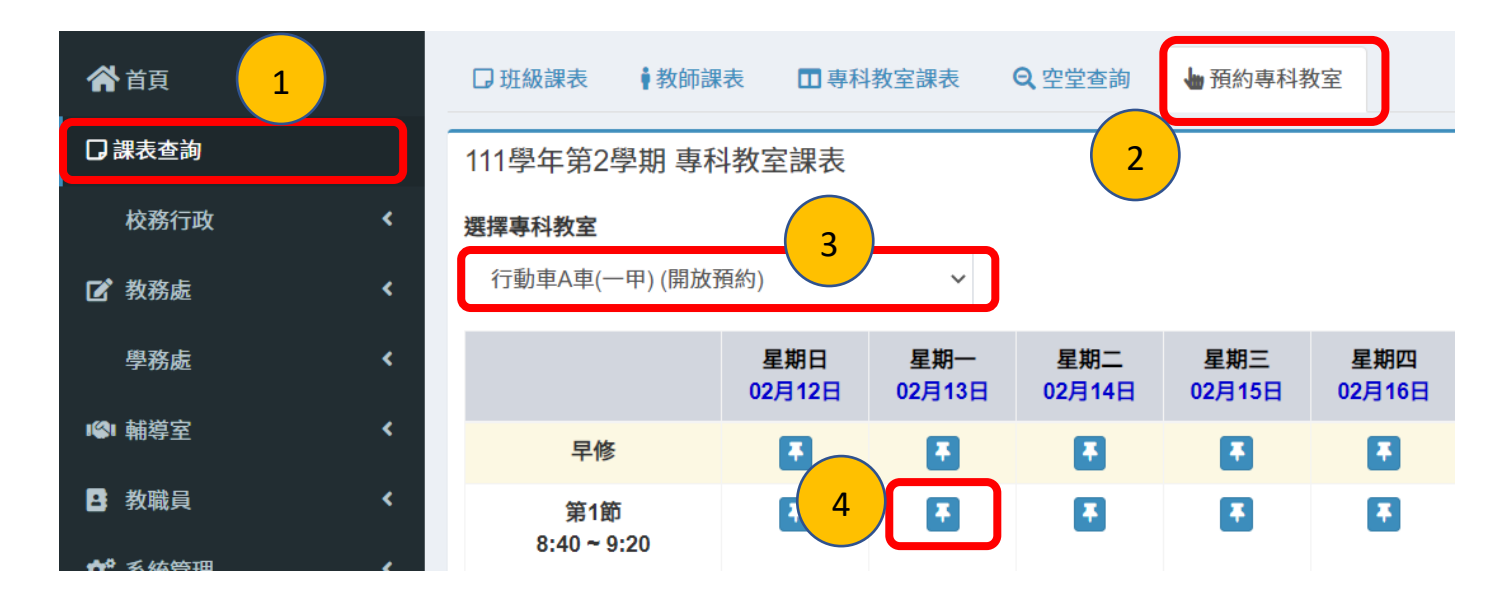

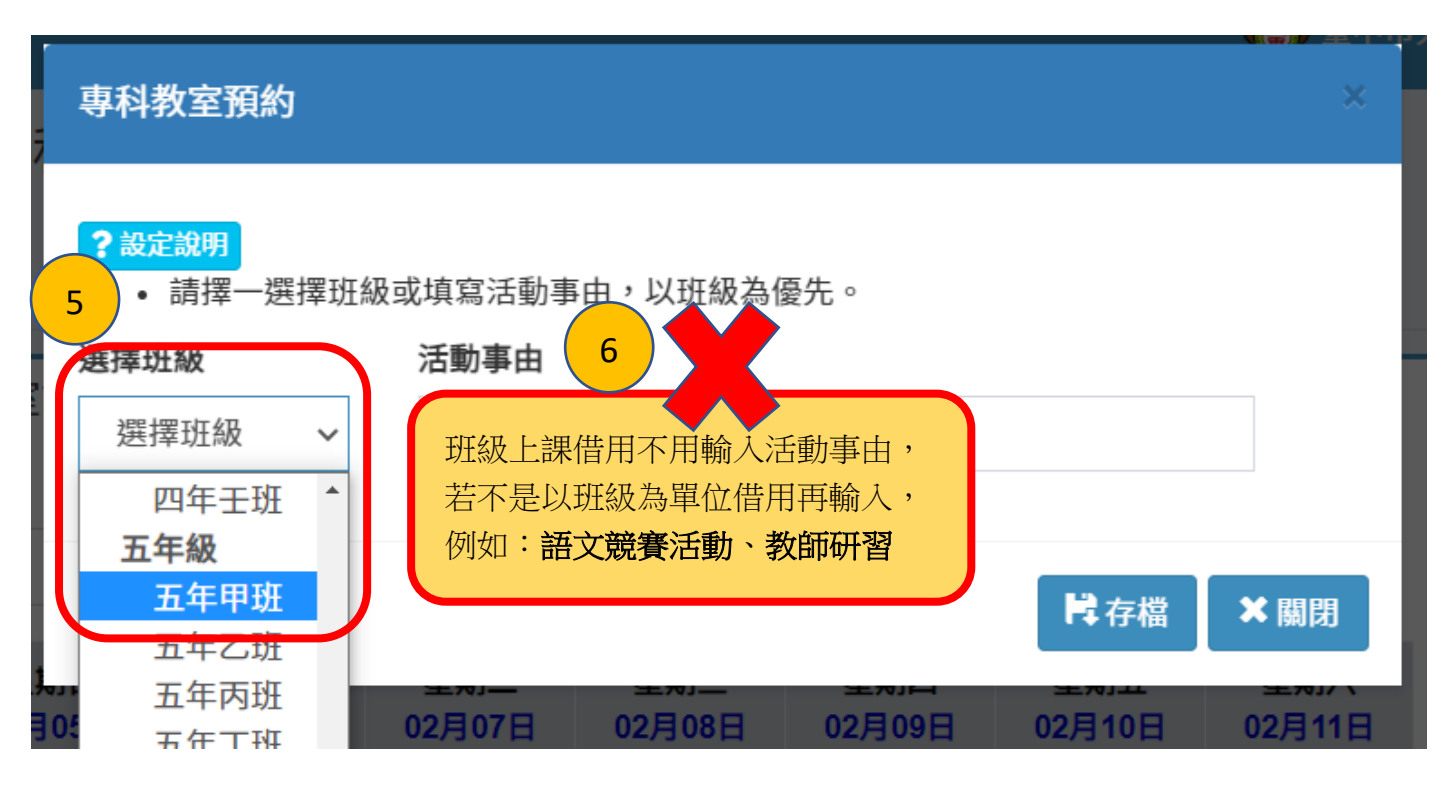